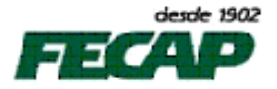

## **GHOST – CRIANDO E REPLICANDO IMAGENS**

## 1º Criar uma Imagem a partir de uma máquina modelo (pronta).

Inicie o Ghost e siga o caminho: Local > Disk> To Image

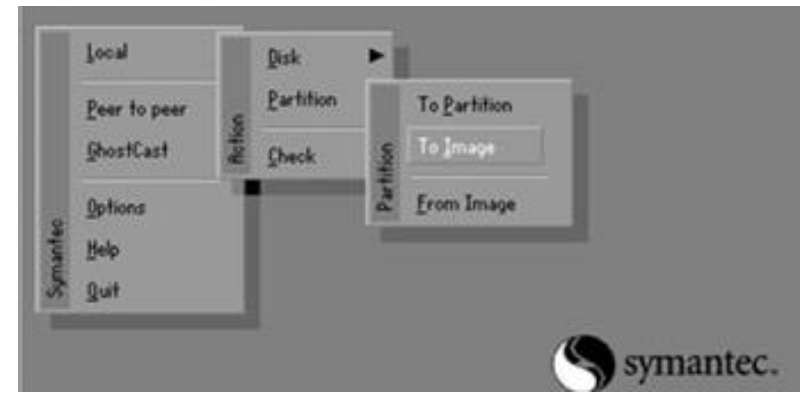

Selecionar o HD da máquina modelo que será gerada uma imagem do mesmo. Clique em "OK"

| ct local source drive by clicking on the drive number |            |       |           |                |         |
|-------------------------------------------------------|------------|-------|-----------|----------------|---------|
|                                                       |            |       |           |                |         |
| Drive                                                 | Size(Mb)   | Туре  | Cylinders | Heads          | Sectors |
| 1                                                     | 2047       | Basic | 520       | 128            | 63      |
| 2                                                     | 2047       | Basic | 520       | 128            | 63      |
|                                                       | <u>0</u> K |       |           | <u>C</u> ancel |         |

Selecione agora onde será salva a imagem a ser criada (nesse caso em um outro HD) e dar um nome a ela. Logo abaixo é recomendado dar uma descrição mais detalhada sobre o tipo de imagem. Feito isso, clique na opção **"Save"** 

|                                                        | to oopg mage to                             |             |                     |  |
|--------------------------------------------------------|---------------------------------------------|-------------|---------------------|--|
| Look in:                                               | ok jn: 🔄 d: [] Local drive                  |             |                     |  |
|                                                        | Name                                        | Size        | Date                |  |
| IMA                                                    | GE.GHO                                      | 103,695,985 | 08/12/2002 16:57:24 |  |
|                                                        |                                             |             |                     |  |
|                                                        |                                             |             |                     |  |
|                                                        |                                             |             |                     |  |
|                                                        |                                             |             |                     |  |
|                                                        |                                             |             |                     |  |
|                                                        |                                             |             |                     |  |
|                                                        |                                             |             |                     |  |
|                                                        |                                             |             |                     |  |
|                                                        |                                             |             |                     |  |
|                                                        |                                             |             |                     |  |
| File <u>n</u> ame:                                     | IMRGE.GHO                                   |             | Save                |  |
| File name:                                             | IMAGE.GHO                                   |             | Save                |  |
| File <u>n</u> ame                                      | IMAGE.GHO                                   |             | Save<br>Cancel      |  |
| File <u>n</u> ame<br>Files of <u>t</u> y<br>Image file | IMAGE.GHO<br>Ipe: *.GHO<br>edescription:    |             | Save<br>Cancel      |  |
| File <u>n</u> ame<br>Files of <u>ty</u><br>Image file  | : IMAGE.GHO<br>upe: *.GHO<br>2 description: |             | Save<br>Cancel      |  |

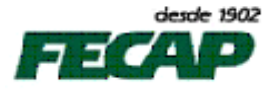

Será perguntado se deseja compactar a Imagem (Compress Image File?), clique em Não e depois clique em "Sim" para proceder com criação de imagem.

2º Replicar uma Imagem de um arquivo para um HD

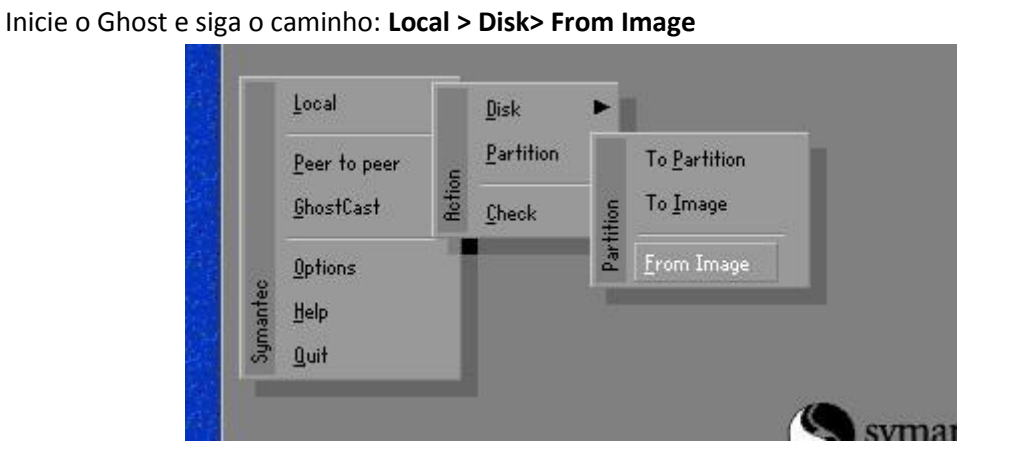

Selecione o local onde a imagem a ser replicada está (origem). Normalmente o arquivo tem o nome com a extensão **.GHO** ou **.IMG**. Selecione a imagem desejada. Feito isso clique em **"Open"** 

| Look jir:                                                                             | 🖃 0: 1:2 [Data] NTFS drive                                                                                                    | T 🔁 🗂                                                                                                    |
|---------------------------------------------------------------------------------------|----------------------------------------------------------------------------------------------------|----------------------------------------------------------------------------------------------------|
| Na<br>BSH-Chible<br>Grack<br>Grack-<br>Grack-11<br>BL_7_Final<br>Stite_Tools<br>Veith | A Local data D 14 ESystem3 NTFS drive D 14 ESystem3 NTFS drive D 12 Ebeta1 NTFS drive D 12 ED Rom/DVD drive P 24 E1 NTFS drive A B ED Rom/DVD drive A 12 Network drive 3 222 EDeta1 NTFS drive | A Sale<br>7 10:03:46 MM<br>8 06:00:50 PM<br>7 06:10:56 MM<br>7 10:36:20 MM<br>7 02:16:46 PM<br>9 10:06:20 MM<br>7 10:06:20 MM<br>7 10:06:20 MM                                                                                                    |
|                                                                                       |                                                                                                    |                                                                                                    |
| file game:                                                                            |                                                                                                    | <u>D</u> pen                                                                                                    |
| The game:<br>files of gype:                                                           | K.GHD                                                                                                    | <br><br>_ |

Selecione o local para onde a imagem será replicada (o HD destino) e clique em "OK"

| Drive | Size(MB) | Туре  | Cylinders | Heads | Sectors |
|-------|----------|-------|-----------|-------|---------|
| 1     | 1914     | Basic | 244       | 255   | 63      |
| 2     | 76319    | Basic | 9729      | 255   | 63      |
| 3     | 238475   | Basic | 30401     | 255   | 63      |
|       |          |       |           |       |         |

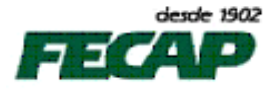

Confirme a partição de destino clicando em "OK"

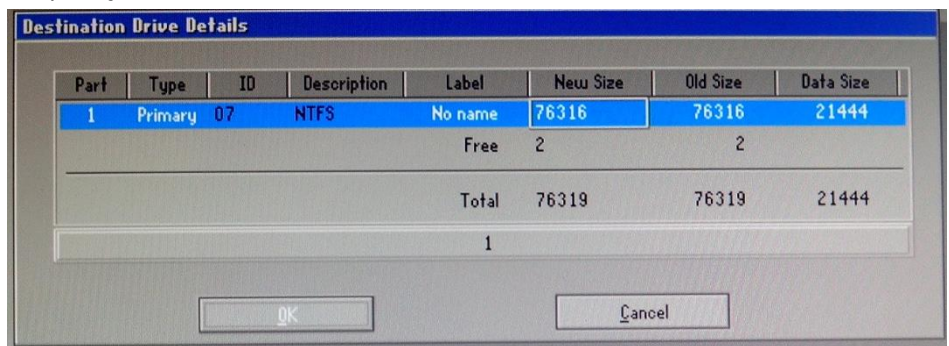

## Clique em "Yes" para proceder com o restore

| 0%                                                                                                    | Question: (1822)                                                                                | 100% |
|----------------------------------------------------------------------------------------------------|-------------------------------------------------------------------------------------------------|------|
| Statistics<br>Percent complete<br>ipeed (MB/min)<br>18 copied<br>18 remaining<br>16 remaining<br>16 remaining | Proceed with disk restore?<br>Destination drive will be permanently overwritten.<br><u>Y</u> es | 2    |
| Details<br>Connection type<br>Source<br>Destination<br>Current partition<br>Current file                      | Local<br>Local file 3.1:\Sala de Aula.6HO, 76319 MB<br>Local drive [2], 76319 MB                |      |

Ao finalizar clique em Reset Computer e desligue o computador.